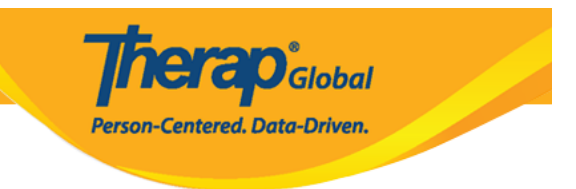

# **Enrollment of Individuals in a Program**

Enrolling individuals in at least one program is necessary to perform the majority of documentation within Therap.

Users assigned with the **IDF** Admin Administrative Role will be able to enroll all the individuals for a selected Program using the **Enrollment-By Program** feature in Therap.

- Enroll Individuals
- Edit Enrollment Date
- **Discharge Individuals**

#### **Enroll Individuals**

1. On the **Admin** tab, click on the **By Program** link beside **Enrollment** under the **Care** section.

| Admin             | Title                   | New   List   Import from Excel  <br>Search Imported Excel                       | Compose<br>Drafts<br>Custom User Group |
|-------------------|-------------------------|---------------------------------------------------------------------------------|----------------------------------------|
| Agency<br>Reports | Change Password         | User List                                                                       | Message Audit<br>Delete Message        |
| Individual        |                         | Care                                                                            | Content                                |
| Home Page         | Individual Demographics | List   Search   Custom Fields                                                   | Tuesday                                |
| Settings          | Individual Intake       | New   Pending Admission Notes<br>  Import from Excel  <br>Search Imported Excel | 13                                     |
|                   | Enrollment              | By Program   By Individual  <br>Import from Excel  <br>Search Imported Excel    | June 2023                              |

2. On the **Program (Site)** page, click on the preferred program in which you want to enroll the individuals.

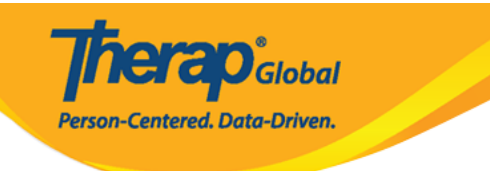

#### Program (Site)

| Filter                             |          |                                        |                                                  |                                      |   |                                  |                    |             |             | 15 V Records              |
|------------------------------------|----------|----------------------------------------|--------------------------------------------------|--------------------------------------|---|----------------------------------|--------------------|-------------|-------------|---------------------------|
| Form ID                            | ¢        | Program<br>Name                        | Site Name 💠                                      | Program Type                         | ¢ | Program Cost Center<br>Number \$ | Status<br>Active - | Create Date | Time Zone   | Enrolled<br>Individual(s) |
| PROGRAM-DEMOTPHL-<br>J8B3XJGXKMUL4 |          | (Demo)<br>Academic<br>Activities       | Therap Global Demonstration<br>Provider          | Preschool                            |   |                                  | Active             | 06/09/2020  | Asia/Manila | Details                   |
| PROGRAM-DEMOTPHL-<br>LD94NFBZZ84ZC |          | (Demo)<br>Education and<br>Development | (Demo) TG Center for Children With Special Needs | Individualized Skills<br>Development |   |                                  | Active             | 11/07/2022  | Asia/Manila | Details                   |
| PROGRAM-DEMOTPHL-<br>JCW4NKLXQMULY |          | Sunflower<br>Class                     | DEMO SITE TG                                     | School                               |   |                                  | Active             | 10/28/2020  | Asia/Dhaka  | Details                   |
| PROGRAM-DEMOTPHL-<br>J5J22Z4UKUR8Y |          | Behavioral<br>Therapy                  | DEMO Therapy Center                              | Behavior Therapy                     |   |                                  | Active             | 08/14/2018  | Asia/Dhaka  | Details                   |
| PROGRAM-DEMOTPHL-<br>K3F4NFCZGMULL |          | Class 1                                | DEMO Special School                              | Sports                               |   |                                  | Active             | 01/13/2021  | Asia/Dhaka  | Details                   |
| Showing 1 to 05 of 05 entries      | (filtere | ed from 05 total e                     | ntries)                                          |                                      |   |                                  |                    |             |             | Previous 1 Next           |
| 4                                  |          |                                        |                                                  |                                      |   |                                  |                    |             |             | •                         |

# 3. From the **Enrollable Individual(s)** section, click on the **Enroll** link.

| irst Name <i>↑</i> ₹ | Middle Name | Last Name | Date of Birth | Action |
|----------------------|-------------|-----------|---------------|--------|
|                      |             |           |               |        |
| Anwar                |             | Ibrahim   | 03/01/2010    | Enroll |
| Bishal               |             | Yadav     | 01/01/2001    | Enroll |
| lannatul             |             | Ferdaus   | 01/01/2018    | Enroll |
| Kevin                |             | Henry     |               | Enroll |
| Farah                |             | Hana      |               | Enroll |
| Abir                 |             | Rahman    | 12/16/2020    | Enroll |

• The **Individual Enrollment** window will be shown. Click on the calendar icon to select the date of enrollment.

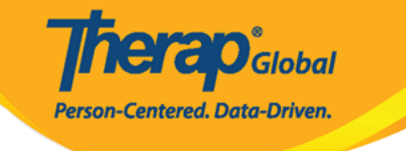

| Enrollable Individual(s) - |            |     |    |     |         |        |     |  |               |   |        |
|----------------------------|------------|-----|----|-----|---------|--------|-----|--|---------------|---|--------|
| First Name ↑₹              | Middle Nar | ne  |    |     | Last Na | me     |     |  | Date of Birth |   | Action |
| Aaliyah                    |            |     |    |     | Candice |        |     |  | 03/01/2010    |   | Enroll |
| Individual Enrollment      | _          |     |    |     |         |        |     |  |               | ~ | Enroll |
|                            |            |     |    |     |         |        |     |  |               | ^ | Enroll |
| Enrollment Date *          |            |     |    |     | _       |        |     |  |               |   | Enroll |
| 06/01/2023                 |            |     |    | É   | ₿E      | Enroll |     |  |               |   | Enroll |
|                            | <          | Jun |    | ✔ 2 | 2023    | •      | - > |  |               |   | Enroll |
| Abdullan                   | s          | М   | т  | W   | т       | F      | s   |  | 01/01/2010    |   | Enroll |
| Abdullah                   | 28         | 29  | 30 | 31  |         | 2      | 3   |  | 01/01/2010    |   | Enroll |
| Abdur                      |            | 5   | c  | 7   | °       | 0      | 10  |  | 01/01/2010    |   | Enroll |
| Abdur                      | 4          | 5   | 0  | 1   | 0       | 9      | 10  |  | 01/01/2011    |   | Enroll |
| Abdur                      | 11         | 12  | 13 | 14  | 15      | 16     | 17  |  | 02/15/2009    |   | Enroll |
| Abir                       | 18         | 19  | 20 | 21  | 22      | 23     | 24  |  | 01/05/2016    |   | Enroll |
| Abir                       | 25         | 26  | 27 | 28  | 29      | 30     | 1   |  | 01/01/2015    |   | Enroll |
| Abir                       | 20         | 20  | 21 | 20  | 20      | 00     |     |  | 12/16/2020    |   | Enroll |

### • Click on the **Enroll** button to enroll the individual.

| Individual Enrollment |            | × |
|-----------------------|------------|---|
| Enrollment Date *     | 06/01/2023 |   |
|                       |            |   |

**Note:** To enroll all the individuals of a selected program, users can follow the above steps.

4. Users can see the enrolled individuals name under the **Enrolled Individual(s)** section. Click on the **Save** button to save the enrollments.

| irst Name 1े≢        | Middle Name | Last Name | Date of Birth | Enrollment Date | Discharge Date | Action           |
|----------------------|-------------|-----------|---------------|-----------------|----------------|------------------|
| nwar                 |             | Ibrahim   | 03/01/2010    | 06/14/2023      |                | Discharge / Edit |
| ngela                | Ann         | Mary      | 05/01/2010    | 01/01/2022      |                | Discharge / Edit |
| saac                 |             | Abraham   | 02/01/2011    | 01/01/2022      |                | Discharge/Edit   |
| iloy                 | Abrar       | Chowdhury | 01/01/2010    | 01/01/2022      |                | Discharge/Edit   |
| utri                 |             | Maria     | 01/01/2010    | 01/01/2022      |                | Discharge / Edit |
| ima                  |             | Basnet    | 01/01/2014    | 01/01/2022      |                | Discharge / Edit |
| Showing 1 to 06 of 0 | 6 entries   |           |               |                 |                | < 1              |

**Nerap** Global

Person-Centered. Data-Driven.

#### **Edit/Discharge Individuals from the Program**

Users can **Edit** the **Enrollment Date** and also **Discharge** the individuals if needed from the **Individual Enrollments** page.

# **Edit Enrollment Date**

| Enrolled Individual(s | )           |           |               |                 |                | -                             |
|-----------------------|-------------|-----------|---------------|-----------------|----------------|-------------------------------|
| First Name ↑₹         | Middle Name | Last Name | Date of Birth | Enrollment Date | Discharge Date | Action                        |
| Anwar                 |             | Ibrahim   | 03/01/2010    | 06/14/2023      |                | Discharge <mark>' Edit</mark> |
| Angela                | Ann         | Mary      | 05/01/2010    | 01/01/2022      |                | Discharge / Edit              |
| Isaac                 |             | Abraham   | 02/01/2011    | 01/01/2022      |                | Discharge / Edit              |
| Niloy                 | Abrar       | Chowdhury | 01/01/2010    | 01/01/2022      |                | Discharge / Edit              |
| Putri                 |             | Maria     | 01/01/2010    | 01/01/2022      |                | Discharge / Edit              |
| Sima                  |             | Basnet    | 01/01/2014    | 01/01/2022      |                | Discharge / Edit              |
| Showing 1 to 06 of 0  | 6 entries   |           |               |                 |                | < 1 >                         |
| Cancel                |             |           |               |                 |                | Save                          |

• To edit the **Enrollment Date** click on the **Edit** button.

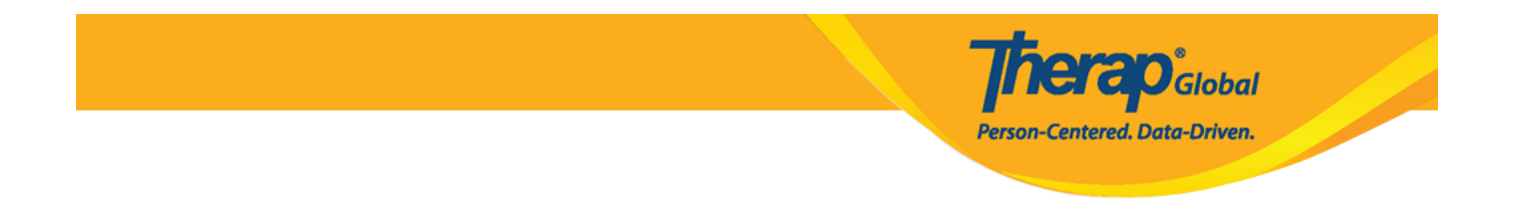

• From the **Enrollment Date** window select the preferred date and click on **Continue**.

| Ind    | lividual Enrollment |            |          | × |
|--------|---------------------|------------|----------|---|
| P<br>F | Enrollment Date *   | 01/01/2023 | Continue |   |
| 9      |                     |            |          |   |

# **Discharge Individuals**

• To discharge the individual click on the **Discharge** button under the **Enrolled Individual(s)** section.

| irst Name <i>↑</i> ₹ | Middle Name | Last Name | Date of Birth | Enrollment Date | Discharge Date | Action           |
|----------------------|-------------|-----------|---------------|-----------------|----------------|------------------|
| nwar                 |             | Ibrahim   | 03/01/2010    | 06/14/2023      |                | Discharge, Edit  |
| ngela                | Ann         | Mary      | 05/01/2010    | 01/01/2022      |                | Discharge / Edit |
| aac                  |             | Abraham   | 02/01/2011    | 01/01/2022      |                | Discharge/Edit   |
| iloy                 | Abrar       | Chowdhury | 01/01/2010    | 01/01/2022      |                | Discharge / Edit |
| utri                 |             | Maria     | 01/01/2010    | 01/01/2022      |                | Discharge/Edit   |
| ma                   |             | Basnet    | 01/01/2014    | 01/01/2022      |                | Discharge / Edit |
| Showing 1 to 06 of 0 | 06 entries  |           |               |                 |                | < 1              |

• On the **Discharge Date** window, enter the **Discharge Date** and click on the **Discharge** button.

| first Name ↑ <del></del> ₹ | Middle Name | Last Name | Date of Birth | Enrollment Date | Discharge Date | Action           |
|----------------------------|-------------|-----------|---------------|-----------------|----------------|------------------|
| nwar                       |             | Ibrahim   | 03/01/2010    | 06/14/2023      |                | Discharge, Edit  |
| ngela                      | Ann         | Mary      | 05/01/2010    | 01/01/2022      |                | Discharge / Edit |
| saac                       |             | Abraham   | 02/01/2011    | 01/01/2022      |                | Discharge / Edit |
| liloy                      | Abrar       | Chowdhury | 01/01/2010    | 01/01/2022      |                | Discharge / Edit |
| Putri                      |             | Maria     | 01/01/2010    | 01/01/2022      |                | Discharge/Edit   |
| Sima                       |             | Basnet    | 01/01/2014    | 01/01/2022      |                | Discharge / Edit |
| Showing 1 to 06 of 0       | 6 entries   |           |               |                 |                | < 1              |

**Person-Centered.** Data-Driven.

• On the **Discharge Date** window, enter the **Discharge Date** and click on the **Discharge** button.

| In | dividual Enrollment | Ahraham    | 02/01/2014 | 04/04/2022 | × |
|----|---------------------|------------|------------|------------|---|
|    | Discharge Date *    | 06/18/2023 | Discharge  |            |   |
|    |                     |            |            |            |   |

• Users must click on the **Save** button to save the enrollment related information.

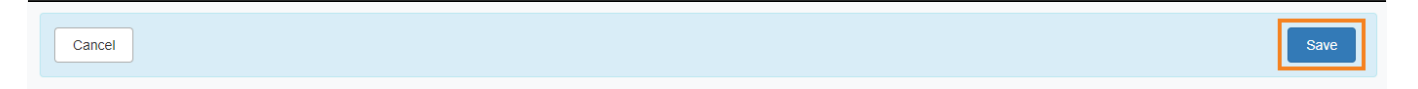